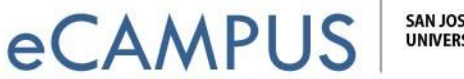

SAN JOSÉ STATE UNIVERSITY

## How to Share a Project in Qualtrics

This document will teach you how to share a Qualtrics project with others.

## Sharing your Survey:

Log into to your Qualtrics account at https://sjsu.qualtrics.com using your SJSUOne credentials. Then, click on "Collaborate" for the survey you want to share. This option is located on the right side of the project when on the main projects page.

| <b>es</b> qualtrics.           |             |                                       |                      |                       | Projects Contact | s Library Help                                                                                                    |
|--------------------------------|-------------|---------------------------------------|----------------------|-----------------------|------------------|----------------------------------------------------------------------------------------------------|
| All Projects<br>Shared with Me | ×<br>4<br>0 | C r E Last Modified ~                 |                      | ٩,                    | Search Projects  | + Create Project                                                                                                    |
| Uncategorized<br>r             | 3           | Survey<br>te<br>Modified Sep 27, 2018 | ( ACTIVE )<br>Status | <b>3</b><br>Questions | 1<br>Responses   | Close                                                                                                    |
| + New Folder                   |             |                                       | Showing page 1 of 1  |                       |                  | A Rename Project                                                                                                    |
|                                |             |                                       |                      |                       |                  | <ul> <li>Edit Survey</li> <li>Preview Survey</li> <li>Translate Survey</li> <li>Distribute Survey</li> <li>Data &amp; Analysis</li> <li>View Reports</li> </ul> |
|                                |             |                                       |                      |                       |                  | Delete Project                                                                                                    |

## Adding the User:

Enter the email address or SJSU ID followed by #sjsu of the user you want to share the survey with. Once you enter the information in the box provided, click on "Add".

Note: Make sure that you enter the correct email address/ID for the user associated with his/her Qualtrics account.

| eCAMPUS SAN JOSÉ STATE UNIVERSITY |        |              |                     |      |            |  |
|-----------------------------------|--------|--------------|---------------------|------|------------|--|
| Share Project: eCampus Events     |        |              |                     |      |            |  |
| Type Username or Email            | 1. Add |              |                     |      |            |  |
| User                              | Edit   | View Reports | Activate/Deactivate | Сору | Distribute |  |
|                                   |        |              |                     |      |            |  |
|                                   |        |              |                     |      |            |  |
|                                   |        |              |                     |      |            |  |
|                                   |        |              |                     |      |            |  |

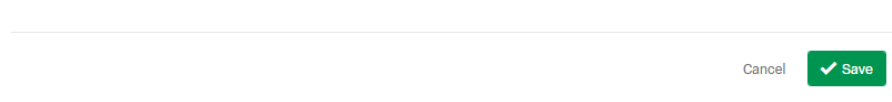

## Choosing the Level of Access:

Next, you can select the options you want to share with that particular user. You can give permission to "Edit" the survey, "View Results", "Activate/ Deactivate", "Copy" and "Distribute". In the following example, we have only provided the "Edit" and "Activate/Deactivate" access to the user. Once you have selected the options, click on "Save".

| e   | Share Project: Website - Customer Satisfaction |                 |                    |                     |      |            |      |
|-----|------------------------------------------------|-----------------|--------------------|---------------------|------|------------|------|
|     |                                                | 2, Add User and | Group Address Book | ι.                  |      |            |      |
| ts  | User                                           | Edit            | View Results       | Activate/Deactivate | Сору | Distribute |      |
|     | Qualtrics Demo                                 | Details         | Details            | 2                   |      | ۲          | •    |
| Fol |                                                |                 |                    |                     |      |            |      |
|     |                                                |                 |                    |                     |      |            |      |
|     |                                                |                 |                    |                     |      | Cancel     | Save |

*Note*: Once the other user logs into his/her Qualtrics account, he/she can access your survey listed on the "Shared with Me" projects page.